## **UAConnect** Knowledge Center

## **Viewing Transfer Credit**

Students can view their transfer credit from other colleges, universities, Advance Placement or other testing credits through their Student Homepage.

- 1. Click the Degree Audit tile from your Student Homepage.
- 2. Click Transfer Credit in the left side navigation.

| Degree Audit (Student)                                                                                                    |  |
|----------------------------------------------------------------------------------------------------|--|
| Same and the second second sec |  |
| 🛂 View My Advisor                                                                                                    |  |
| Transfer Credit                                                                                                    |  |

| Mod<br>Institutio<br>Career<br>Program   | el Nbr 1<br>n The<br>Und  | Posted<br>University of A<br>lergraduate | Arkansas Cre<br>Sou          | edit Source<br>urce Institu | Type           | Ex            | ternal       |                |       |   |
|------------------------------------------|---------------------------|------------------------------------------|------------------------------|-----------------------------|----------------|---------------|--------------|----------------|-------|---|
| Transfer<br>Term                         | Term Year                 | Incoming<br>Course                       | Description                  | Units<br>Taker              | Grade<br>Input | Status        | Equiv<br>Cou | /alent<br>urse | Units | G |
| Fall<br>2018                             | 2013                      | UNIV 1002                                | UNIVERSITY<br>STRATEGIES     | 2.0                         | 0 A            | Posted        | NOTR         | 9999           | 0.000 | A |
| Fall<br>2018                             | 2014                      | SPAN 1113                                | ELEMENTARY<br>SPANISH I      | 3.0                         | 0 C            | Posted        | SPAN 1       | 003            | 3.000 | C |
| Fall<br>2018                             | 2013                      | PSYC 1113                                | INTRODUCTION T<br>PSYCHOLOGY | O 3.0                       | 0 B            | Posted        | PSYC 2       | 2003           | 3.000 | E |
| Fall<br>2018                             | 2014                      | POLS 1113                                | AMERICAN FEDE                | RAL 3.0                     | 0 B            | Posted        | PLSC 2       | 2003           | 3.000 | E |
| Fall<br>2018                             | 2014                      | MATH 1513                                | COLLEGE ALGEB                | RA 3.0                      | 0 C            | Posted        | MATH 1       | 1203           | 3.000 | C |
| Mode<br>Institution<br>Career<br>Program | ei Nbr 1<br>n The<br>Unde | Posted<br>University of A<br>ergraduate  | rkansas                      |                             |                |               |              |                |       |   |
| Transfer<br>Term                         | Test ID                   | Test<br>Compor                           | nent Score                   | Status                      | Equiv<br>Cou   | alent<br>Irse | Units        | Grade          |       |   |
| Fall 2013                                | AP                        | ELC                                      | 3.00                         | Posted                      | ENGL 1         | 020           | 0.000        |                |       |   |
| Eall 2013                                | AP                        | ENGC                                     | 4.00                         | Posted                      | ENGL 1         | 013           | 3.000        | CR             |       |   |

## UAConnect Knowledge Center

## **Alternate Navigation**

- 1. Click the Academic Records tile from your Student Homepage.
- 2. Click My Academics in the left side navigation.

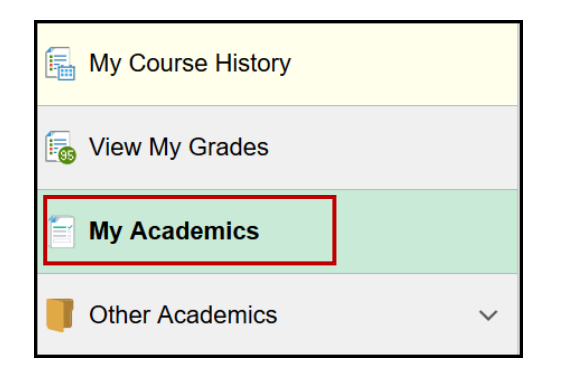

3. Click View my transfer credit report.

| My Academics            |                                 |
|-------------------------|---------------------------------|
| Transfer Credit         | View my transfer credit report  |
| Transcript              | View my unofficial transcript   |
|                         | Request ADHE transcript         |
| Enrollment Verification | Request enrollment verification |